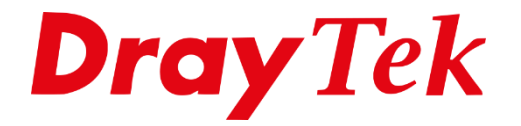

ATUT

# VPN LAN-to-LAN IPsec

## Inhoudsopgave

| VPN LAN-to-LAN                    | 3  |
|-----------------------------------|----|
| Situatieschets                    | 4  |
| Dial Out (Client) configuratie    | 5  |
| IKE Phase 1 Settings              | 6  |
| IKE Phase 2 Settings              | 7  |
| IKE Advanced Settings             | 7  |
| Ping to keep alive                | 7  |
| Dial In (Server) instellingen     | 9  |
| Allowed VPN Type                  | 10 |
| Allowed IKE Authentication Method | 10 |
| Allowed IPsec Security Method     | 10 |
|                                   |    |

## **VPN LAN-to-LAN**

De DrayTek producten beschikken over een geïntegreerde VPN server. Hierdoor kan een VPN tunnel gemaakt worden naar uw netwerk, zonder dat hiervoor een VPN server in het netwerk vereist is. VPN biedt een beveiligde verbinding over het internet naar uw eigen netwerk.

Er zijn verschillende vormen van VPN. DrayTek ondersteunt PPTP, L2TP, IPsec en SSL. Van deze protocollen is PPTP de minst beveiligde vorm van VPN. IPsec biedt een betere beveiliging door een encryptie die continu veranderd. L2TP is, in combinatie met IPsec, de meest veilige vorm van VPN. Helaas is dit ook de reden dat het protocol moeilijk in gebruik is. Momenteel is IPsec de meest gebruikte vorm bij het opzetten van een LAN-to-LAN VPN tunnel.

Beveiliging van de VPN tunnel gebeurt door de verschillende encryptie protocollen. DrayTek ondersteunt DES, 3DES, AES. Standaard adviseren wij gebruik te maken van AES with encryption, dit is de meest veilige encryptie methode die je kunt gebruiken bij het opzetten van een VPN verbinding.

Met de DrayTek routers is het mogelijk twee netwerken transparant te koppelen. Dit kan door gebruik te maken van de LAN-to-LAN VPN. Met deze VPN tunnel wordt de verbinding opgezet tussen twee routers.

In deze handleiding zullen we ingaan op het opzetten van een LAN-to-LAN VPN verbinding doormiddel van het IPsec protocol. DrayTek heeft in de nieuwe product serie (firmware versie 4.x.x) een nieuwe VPN LAN-to-LAN configuratie toegevoegd. Op basis van de Call Direction zal de WebGUI worden aangepast zodat alleen de noodzakelijke configuratie instellingen getoond zullen worden.

## Situatieschets

Een bedrijf heeft twee vestigingen die beide op elkaars netwerk moeten werken. U moet hiervoor een VPN verbinding opzetten zodat ze probleemloos met elkaar kunnen communiceren. Om een VPN verbinding op te zetten heeft u onderstaande gegevens nodig:

|                                         | Locatie 1          | Locatie 2          |  |
|-----------------------------------------|--------------------|--------------------|--|
| Apparaat                                | DrayTek Vigor 2927 | DrayTek Vigor 2865 |  |
| LAN IP-subnet                           | 172.31.254.0       | 10.0.0.0           |  |
| LAN subnetmask                          | 255.255.255.0      | 255.255.255.0      |  |
| Publiek IP-adres                        | Publiek IP-adres   | Publiek IP-adres   |  |
| Verbindings richting<br>(server/client) | Dial Out (client)  | Dial In (server)   |  |
| evt. gebruikersnaam                     | -                  | -                  |  |
| evt. wachtwoord                         | -                  | -                  |  |
| Protocol                                | IPsec IKEv1        | IPsec IKEv1        |  |
| Pre-Shared Key                          | DrayTek123!        |                    |  |
| Encryptie                               | AES128             |                    |  |

Aangezien het hier om een IPsec verbinding gaat moet u eerst controleren of deze functie wel geactiveerd is. Dit kunt u doen bij VPN and Remote Access >> Remote Access Control.

| VPN and Remote Access >> Remote Access Control Setup |                          |  |
|------------------------------------------------------|--------------------------|--|
| Remote Access Control Setup                          |                          |  |
|                                                      | Enable PPTP VPN Service  |  |
| Z                                                    | Enable IPSec VPN Service |  |
| Z                                                    | Enable L2TP VPN Service  |  |
|                                                      | Enable SSL VPN Service   |  |
|                                                      | Enable OpenVPN Service   |  |

Belangrijk: Indien een DrayTek router reeds achter een bestaand netwerk(NAT) staat zal deze DrayTek de Dial Out verbinding op moeten zetten.

## Dial Out (Client) configuratie

In het hoofdmenu van de DrayTek gaat u naar VPN and Remote Access hier klikt u vervolgens op LAN to LAN.

| 0 1                   |  |
|-----------------------|--|
| VPN and Remote Access |  |
| Remote Access Control |  |
| PPP General Setup     |  |
| SSL General Setup     |  |
| IPsec General Setup   |  |
| IPsec Peer Identity   |  |
| VPN Matcher Setup     |  |
| OpenVPN               |  |
| Remote Dial-in User   |  |
| LAN to LAN            |  |
| VPN TRUNK Management  |  |
| Connection Management |  |
|                       |  |

U krijgt een nieuw scherm te zien waarin u een lijst ziet met lege profielen. U klikt op een van de indexnummers om een nieuw profiel aan te maken.

| VPN a     | nd Remo | ote Access >> | LAN to LAN        |        |            |        |      |                   | ?           |
|-----------|---------|---------------|-------------------|--------|------------|--------|------|-------------------|-------------|
| LAN-to    | D-LAN P | rofiles:      |                   |        |            |        |      | Set to Facto      | ory Default |
| View:     | 🔍 All   | Online ○      | Offline O Trun    | ĸ      |            |        |      |                   | Search      |
| Index     | Enable  | Name          | Remote<br>Network | Status | Index      | Enable | Name | Remote<br>Network | Status      |
| <u>1.</u> |         | ???           |                   |        | <u>17.</u> |        | ???  |                   |             |
| <u>2.</u> |         | ???           |                   |        | <u>18.</u> |        | ???  |                   |             |
| <u>3.</u> |         | ???           |                   |        | <u>19.</u> |        | ???  |                   |             |
| <u>4.</u> |         | ???           |                   |        | <u>20.</u> |        | ???  |                   |             |

Als eerste vinkt u Enable this profile aan om het profiel te activeren. Geef vervolgens een bijpassende naam aan dit profiel. Aangezien het hier om een Dial out profiel gaat, zet u de Call Direction op Dial-Out. Ook vinkt u Always On aan zodat de VPN Tunnel altijd online moet blijven. Always On kunt u alleen gebruiken bij een Dial Out verbinding.

| Profile Index : 1<br>Common Settings |                             |                               |                |
|--------------------------------------|-----------------------------|-------------------------------|----------------|
| Z Enable this profile                | e                           | Always on                     | Enable         |
| Profile Name                         | VPN                         | Idle Timeout                  | -1 second(s)   |
|                                      |                             | Quality Monitoring/Keep Alive | Enable         |
| Call Direction                       | 🔾 Both 🖲 Dial-Out 🔾 Dial-In |                               |                |
|                                      | O GRE Tunnel                | Netbios Naming Packet         | ● Pass ○ Block |
| Dial-Out Through                     | WAN1 First 🗸                | Multicast via VPN             | ○ Pass         |
|                                      | 1-136.14 🗸                  | (for some IGMP,IP-Camera,DH0  | CP Relayetc.)  |

U gaat daarna naar Dial Out Settings. Als eerste geeft u aan dat het om een IPsec tunnel gaat, u kunt dan nog aangeven of u op basis van IKEv1 of IKEv2 een VPN wil opzetten. Bij Server IP/Host Name for VPN geeft u het publieke adres op van de andere locatie, dit is het WAN IP-adres welke de DrayTek Vigor 2865 ontvangt op zijn WAN poort. Let er wel op dat dit een publiek IP-adres of Hostname moet zijn.

| Dial-Out Settings               |                         |                               |
|---------------------------------|-------------------------|-------------------------------|
| VPN Server                      | IKE Phase 1 Settings    |                               |
| O PPTP                          | Mode                    | ◉ Main mode ○ Aggressive mode |
| ● IPsec Tunnel IKEv1 ✓          | Authentication          | Pre-Shared Key 🗸              |
| O L2TP with IPsec Policy None V | Pre-Shared Key          |                               |
| O SSL Tunnel                    | Local ID                | Max: 47 characters            |
| O Openvpn Tunnel TCP ✓          | proposal Encryption     | Auto 🗸                        |
|                                 | proposal ECDH Group     | G14 🗸                         |
| Server IP/Host Name             | proposal Authentication | SHA256 🗸                      |
| publiek.IP.Vigor.2865           | IKE Phase 2 Settings    |                               |
|                                 | Security Protocol       | ESP(High)                     |
| Dial-Out Schedule Profile       | Proposal Encryption     | AES128                        |
| None V, None V, None V, None V  | Proposal Authentication | All 🗸                         |
|                                 | IKE Advanced Settings 📑 |                               |
|                                 | Ping to Keep Alive      | Enable                        |

### **IKE Phase 1 Settings**

In de Phase 1 instellingen geeft u de Pre Shared Key op, deze key moet hetzelfde zijn als bij de andere locatie. Daarnaast kun u de proposal Encryption bepalen, advies is om deze op Auto te zetten zodat de VPN server kant bepaald welke Encryptie wordt gebruikt.

| IKE Phase 1 Settings    |                               |
|-------------------------|-------------------------------|
| Mode                    | ● Main mode ○ Aggressive mode |
| Authentication          | Pre-Shared Key 🗸              |
| Pre-Shared Key          | •••••                         |
| Local ID                | Max: 47 characters            |
| proposal Encryption     | Auto 🗸                        |
| proposal ECDH Group     | G14 🗸                         |
| proposal Authentication | SHA256 🗸                      |

## **IKE Phase 2 Settings**

In de Phase 2 configureren we het Security Protocol en Proposal, in dit geval kiezen we als security protocol voor ESP (high) en als Encryptie AES128. De Proposal Authentication laten we op All staan.

| IKE Phase 2 Settings    |                          |
|-------------------------|--------------------------|
| Security Protocol       | ● ESP(High) ○ AH(Medium) |
| Proposal Encryption     | AES128 V                 |
| Proposal Authentication | All 🗸                    |

## **IKE Advanced Settings**

Eventueel hebt u de mogelijkheid om de Phase 1 en Phase 2 key life times aan te passen. Standaard waarde is 28800 seconden voor Phase 1 en 3600 seconden voor Phase 2. Deze waarde is voor een DrayTek naar DrayTek VPN tunnel de correcte/default waarde. Indien een VPN wordt opgezet naar een ander merk VPN router/firewall kan het zijn dat u deze waardes moet wijzigen.

| IKE Advanced Settings 🚍       |       |                |  |
|-------------------------------|-------|----------------|--|
| Phase 1 Key Lifetime          | 28800 | seconds        |  |
| Phase 2 Key Lifetime          | 3600  | seconds        |  |
| Phase 2 Network ID            | 0.0.0 | (For NAT Mode) |  |
| Enable Perfect Forward Secret |       |                |  |

## Ping to keep alive

Middels Ping to keep alive kunt ervoor zorgen dat er altijd verkeer over de tunnel gaat op basis van een ping. Zorg er in dat geval voor dat het IP-adres in het LAN subnet van de remote vestiging zit en reageert op een ping.

| Ping to Keep Alive | Enable   |
|--------------------|----------|
| PING Target IP     | 10.0.254 |

De Tunnel Settings en 6in4 Settings kunt u bij een standaard VPN LAN-to-LAN profiel overslaan.

Ga door naar de TCP/IP Network Settings. Hier geeft u het Remote Network op van de DrayTek Vigor 2865. Dit betreft het LAN subnet van de Vigor 2865. Klik vervolgens op OK om het profiel op te slaan.

| TCP/IP Network Settings                                                                            |                                                                                                    |
|----------------------------------------------------------------------------------------------------|----------------------------------------------------------------------------------------------------|
| Local Network IP 172.31.254.0 / Mask 255.255.255.0 / 24                                            | Mode   Routing  NAT RIP via VPN Disable                                                                                  |
| IP         10.0.0         / Mask         255.255.255.0 / 24         ✓           More Remote Subnet | Translate Local Network Enable Change Default Route to this VPN tunnel (This only works if there is only one WAN online) |

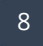

## Dial In (Server) instellingen

In het hoofdmenu van de DrayTek gaat u naar VPN and Remote Access. Klik vervolgens op LAN to LAN.

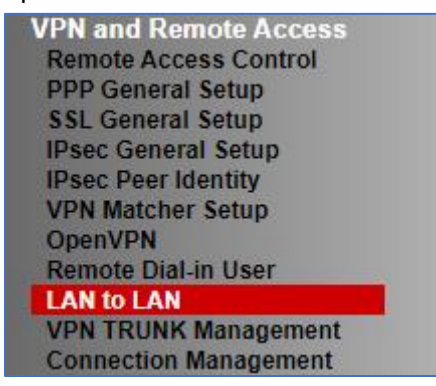

U krijgt een nieuw scherm te zien waarin u een lijst ziet met lege profielen. Omdat u een nieuw profiel wilt aanmaken, klikt u op een van deze Index nummers.

| VPN and Remote Access >> LAN to LAN         |         |            |                   |        |            |        |      |                   |        |
|---------------------------------------------|---------|------------|-------------------|--------|------------|--------|------|-------------------|--------|
| LAN-to-LAN Profiles: Set to Factory Default |         |            |                   |        |            |        |      |                   |        |
| View:                                       | O All 🔇 | ⊖Online ⊖o | Offline O Truni   | k      |            |        |      |                   | Search |
| Index                                       | Enable  | Name       | Remote<br>Network | Status | Index      | Enable | Name | Remote<br>Network | Status |
| <u>1.</u>                                   |         | ???        |                   |        | <u>17.</u> |        | ???  |                   |        |
| <u>2.</u>                                   |         | ???        |                   |        | <u>18.</u> |        | ???  |                   |        |
| <u>3.</u>                                   |         | ???        |                   |        | <u>19.</u> |        | ???  |                   |        |
| <u>4.</u>                                   |         | ???        |                   |        | <u>20.</u> |        | ???  |                   |        |

U zet als eerste weer een vinkje bij Enable this profile. Hierna selecteert u Dial-In als Call Direction.

| Profile Index : 1<br>Common Settings |                             |                               |                |  |
|--------------------------------------|-----------------------------|-------------------------------|----------------|--|
| Enable this profile                  | 3                           | Always on                     | Enable         |  |
| Profile Name                         | VPN                         | Idle Timeout                  | 0 second(s)    |  |
|                                      |                             | Quality Monitoring/Keep Alive | Enable         |  |
| Call Direction                       | 🔾 Both 🔾 Dial-Out 💿 Dial-In |                               |                |  |
|                                      | O GRE Tunnel                | Netbios Naming Packet         | Pass O Block   |  |
| Dial-Out Through                     | WAN1 First 🗸                | Multicast via VPN             | 🔿 Pass 💿 Block |  |
|                                      | 1-136.1 🗸                   | (for some IGMP,IP-Camera,DHC  | P Relayetc.)   |  |

Belangrijk: Always on kunt u niet selecteren bij een Dial-In profiel, wel kunt u de Idle Timeout op 0 seconden zetten. Zodoende zal deze DrayTek de VPN tunnel niet verbreken indien er geen activiteit plaats vindt.

## **Allowed VPN Type**

Bij de Dial-In Settings geeft u aan dat het om een IPsec Tunnel(IKEv1/IKEv2) gaat. Zet een vinkje bij Specify Remote VPN Gateway en vul bij Remote IP het publieke IP-adres in van de DrayTek Vigor 2927.

## **Allowed IKE Authentication Method**

Bijde IKE Authentication Method geeft u de Pre-Shared Key op welke tevens is geconfigureerd op de Vigor2927 serie. Deze Pre-Shared Key moet hetzelfde zijn, indien dit niet het geval is zal de VPN tunnel niet online komen.

## Allowed IPsec Security Method

Hier geeft u aan welke security methode gebruikt mag worden. Belangrijk is dat beide locaties gebruik maken van dezelfde security methode, in dit geval zorgen we ervoor dat minimaal ESP-AES is geselecteerd.

| Dial-In Settings          |                     |                                   |                               |  |  |
|---------------------------|---------------------|-----------------------------------|-------------------------------|--|--|
| Allowed VPN Type          |                     | Username                          | ???                           |  |  |
| PPTP                      |                     | Password                          | Max: 128 characters           |  |  |
| IPsec Tunnel(IKEv1/IKEv2) |                     |                                   |                               |  |  |
| IPsec XAuth               |                     | PPP Advanced Settings 🔚           |                               |  |  |
| L2TP with IPsec           | Policy None 🗸       |                                   |                               |  |  |
| SSL Tunnel                |                     |                                   |                               |  |  |
| Openvpn Tunnel            |                     | Allowed IKE Authentication Method |                               |  |  |
|                           |                     | Pre-Shared Key                    | •••••                         |  |  |
| Specify Remote VPN        | N Gateway           | X.509 Digital Signature           | None 🗸                        |  |  |
| Remote IP                 | IP.Vigor.2927       | Preferred Local ID                | Alternative Subject Name V    |  |  |
| Peer ID                   | Max: 128 characters |                                   |                               |  |  |
| Local ID                  | Max: 47 characters  | Allowed IPsec Security Metho      | Allowed IPsec Security Method |  |  |
|                           |                     | AH SESP-DES SESP-31               | DES ZESP-AES                  |  |  |

Geef bij Remote Network het LAN IP Subnet op van de DrayTek Vigor 2927.

| Local Network         Mode         Routing         NAT           IP         10.0.0         / Mask         255.255.255.0 / 24           RIP via VPN         Disable            Remote Network         IP         172.31.254.0         / Mask         255.255.255.0 / 24           Translate Local Network         Enable           More Remote Subnet []         Change Default Route to this VPN tunnel         Change Default Route to this VPN tunnel | TCP/IP Network Settings                                                                                                    |                                                                                                    |
|----------------------------------------------------------------------------------------------------|----------------------------------------------------------------------------------------------------|----------------------------------------------------------------------------------------------------|
| (This only works if there is only one WAN online)                                                                                                    | Local Network<br>IP 10.0.0.0 / Mask 255.255.255.0 / 24<br>Remote Network<br>IP 172.31.254.0 / Mask 255.255.255.0 / 24<br>More Remote Subnet | Mode <ul> <li>Routing</li> <li>NAT</li> </ul> RIP via VPN         Disable           Translate Local Network         Enable           Change Default Route to this VPN tunnel           (This only works if there is only one WAN online) |

Vervolgens kunt u bij VPN and Remote Access >> Connection Management controleren of de VPN tunnel succesvol online is gekomen. Bij een Always On VPN tunnel zal de DrayTek automatisch de VPN tunnel opzetten.

Wanneer u geen Always On gebruikt dient u de VPN tunnel zelf te initiëren middels de Dial knop bij Connection Management. Deze Dial functie kan alleen aan de Dial Out kant gedaan worden.

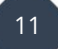

#### Voorbehoud

We behouden ons het recht voor om deze en andere documentatie te wijzigen zonder de verplichting gebruikers hiervan op de hoogte te stellen. Afbeeldingen en screenshots kunnen afwijken.

#### **Copyright verklaring**

#### © 2020 DrayTek

Alle rechten voorbehouden. Niets uit deze uitgave mag worden verveelvoudigd, opgeslagen in een geautomatiseerd gegevensbestand en/of openbaar gemaakt in enige vorm of op enige wijze, hetzij elektronisch, mechanisch, door fotokopieën, opnamen of op enige andere manier zonder voorafgaande schriftelijke toestemming van de uitgever.

Ondanks alle aan de samenstelling van deze handleiding bestede zorg kan noch de fabrikant, noch de auteur, noch de distributeur aansprakelijkheid aanvaarden voor schade die het gevolg is van enige fout uit deze uitgave.

#### Trademarks

Alle merken en geregistreerde merken zijn eigendom van hun respectievelijke eigenaren.